### 3DPDF操作マニュアル DXFデータ読み込みから保存まで

モデリングしたデータ(DXFデータ)をPDF上で動かすことができます。 設計意図を立体的に表現することができます。 プレゼンテーションの充実にご活用ください。

もくじ

データを読み込む

DXFデータを読み込む前の下準備(2ページ) DXFデータを読み込む※読み込み設定(3ページ~10ページ) (\* 3DPDFの作成は、本マニュアルの10ページまでの内容で行えます。)

保存する

視点の保存※ツールの使い方(11ページ~16ページ) 断面ビューの保存(17ページ~20ページ) ファイルの保存(21ページ)

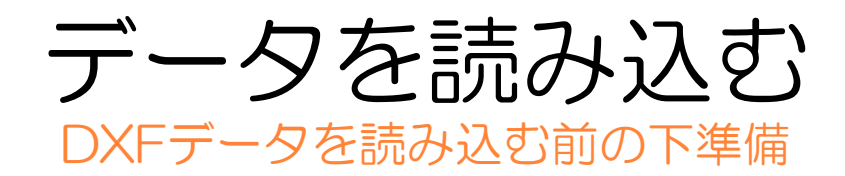

1 DXFデータをはめ込むスペースを 慮したPDFデータを準備します。

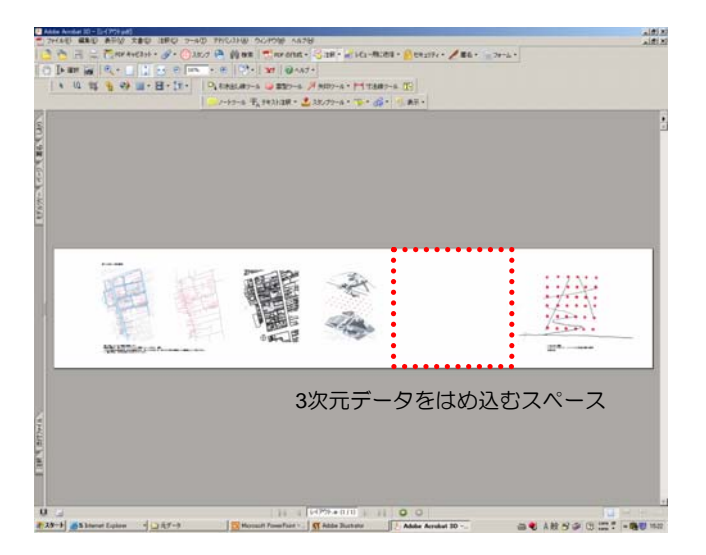

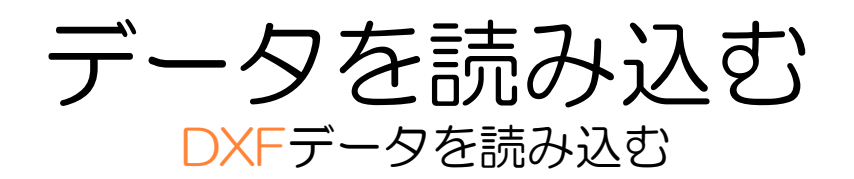

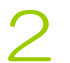

Adobe Acrobat 3Dを起動する。

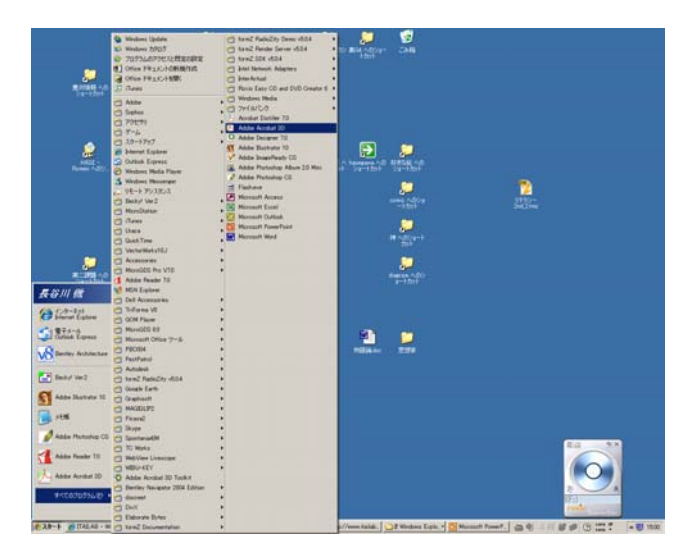

[ファイル][開く]をクリック。

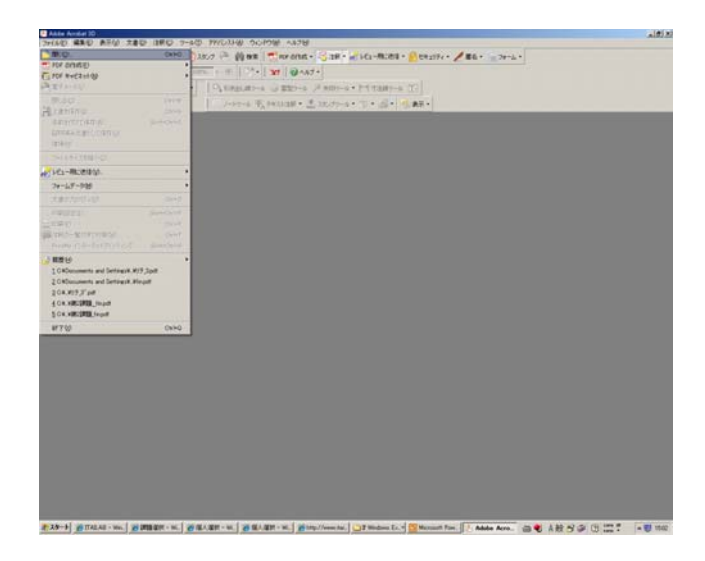

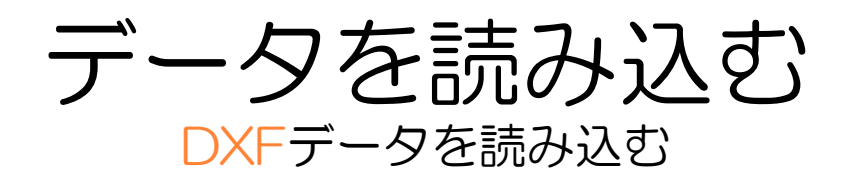

#### 4 [ファイルを開く]ウィンドウから2 ページの1で準備したデータを選択 し、[開く]をクリック。

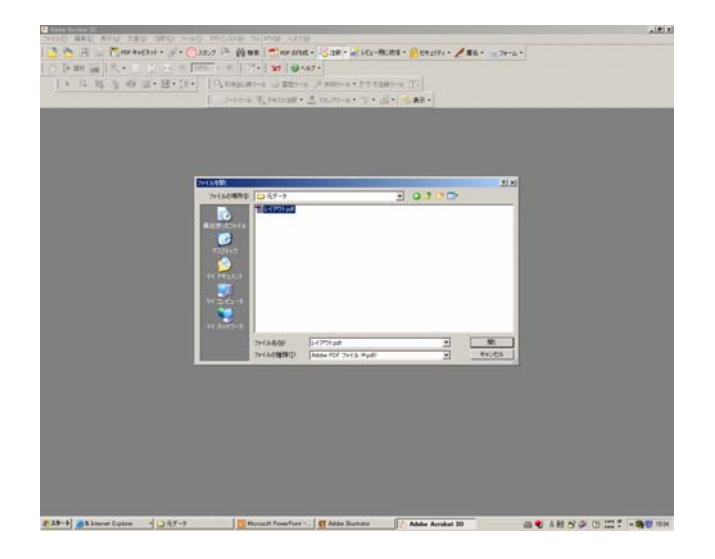

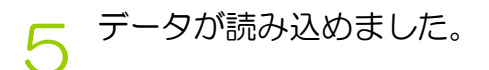

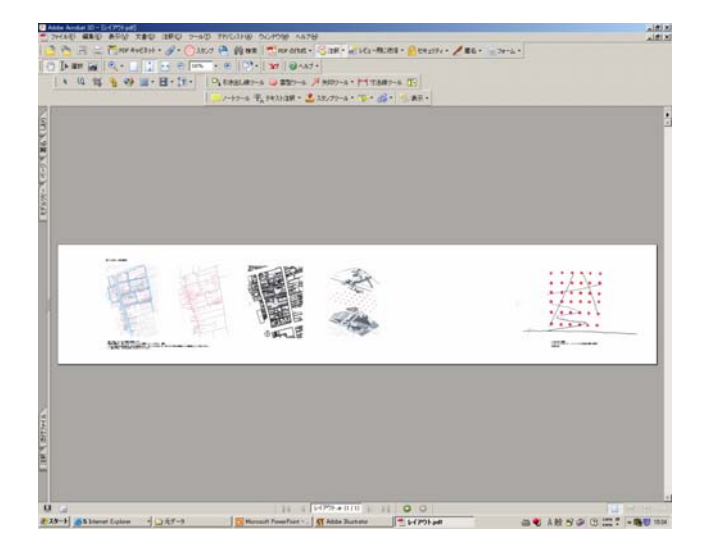

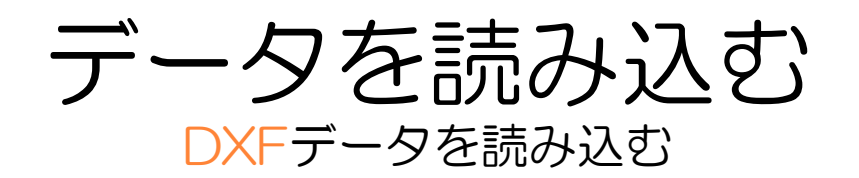

DXFデータの読み込み方法を説明します。

[ツール][高度な編集][3Dツール」 をクリック。

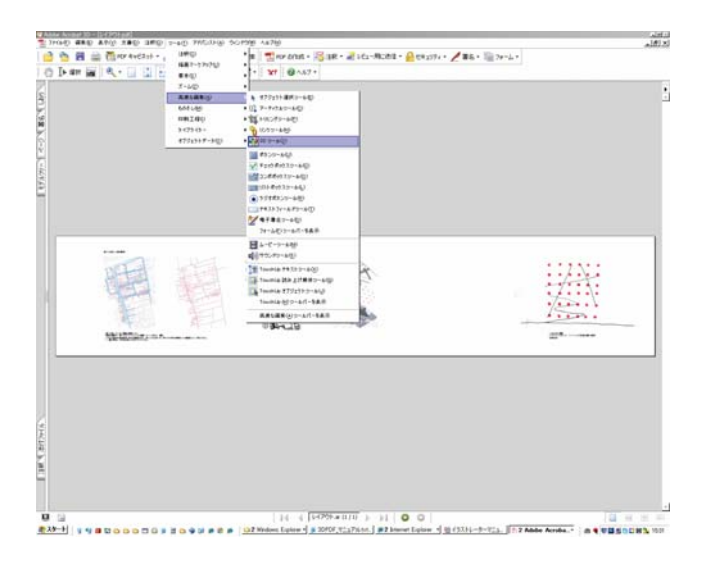

7 三次元データを配置する範囲を指定。

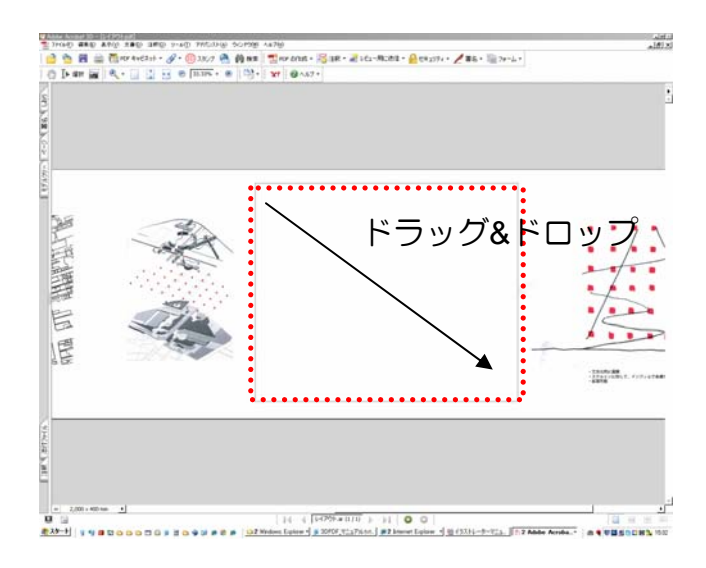

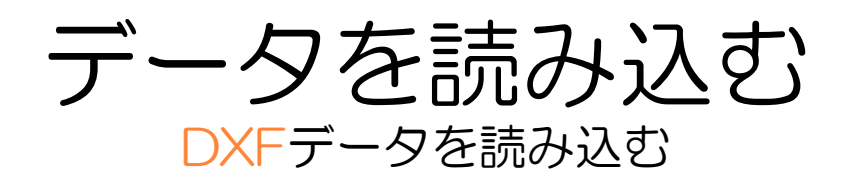

## 8 [3Dコンテンツを追加]ウィンドウの[3Dモデル][参照]をクリック。

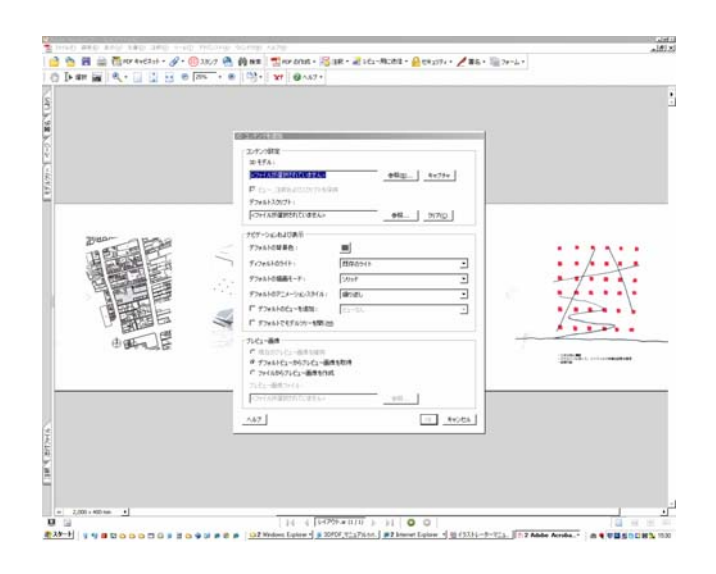

9 [3Dモデルを追加]ウィンドウで取り 込むDXFファイルを選択し、[開く]を クリック。

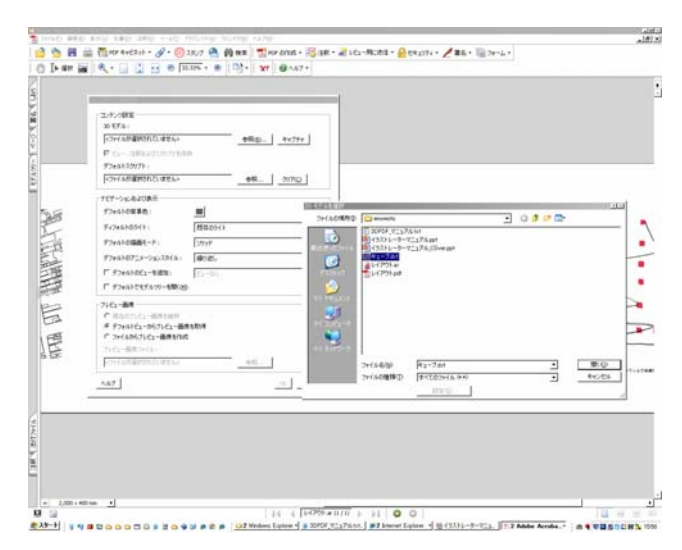

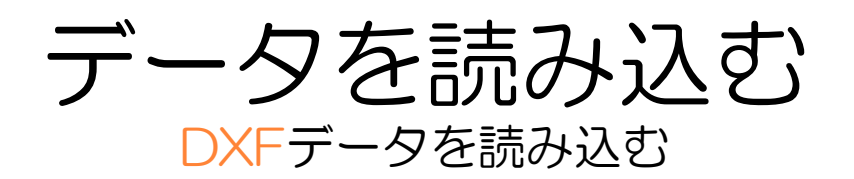

#### 10 [3Dコンテンツを追加]ウィンドウ の[OK]をクリック。

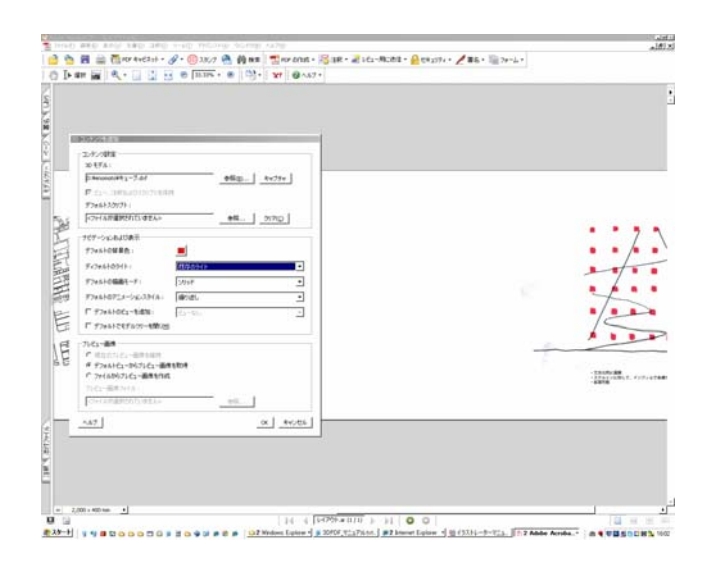

#### 11 DXFデータが読み込めました。 マーカーをドラッグし、ビューアーの サイズを調整します。

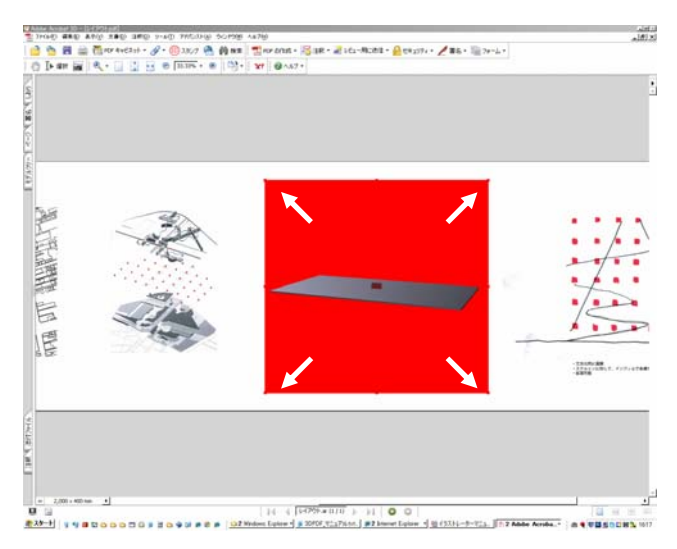

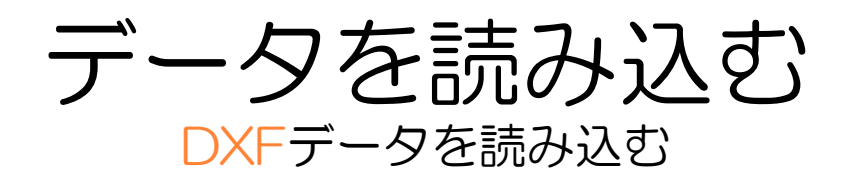

## 12ビューアで、背景色、照明が見やすくなっているかチェックします。

見にくい場合→9ページ13へ 見やすい場合→11ページ1へ

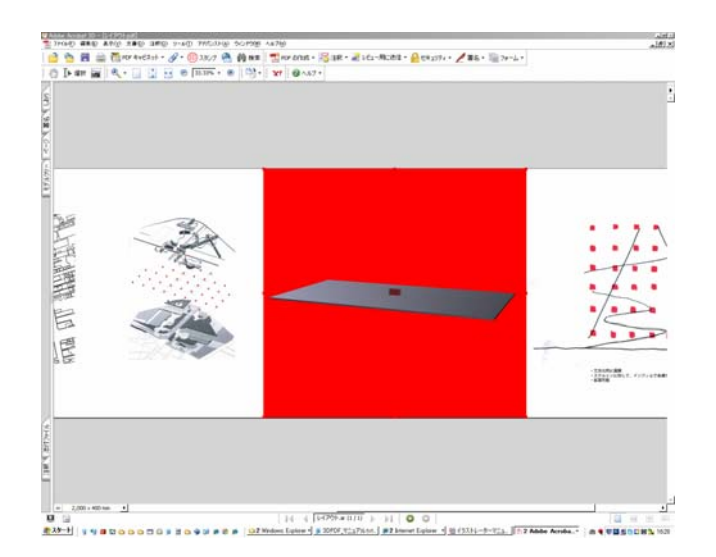

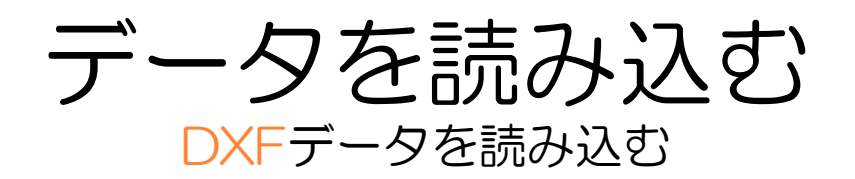

#### 13 背景色を修正します。 三次元ビューア上で右クリックをし て、[プロパティ]をクリック。

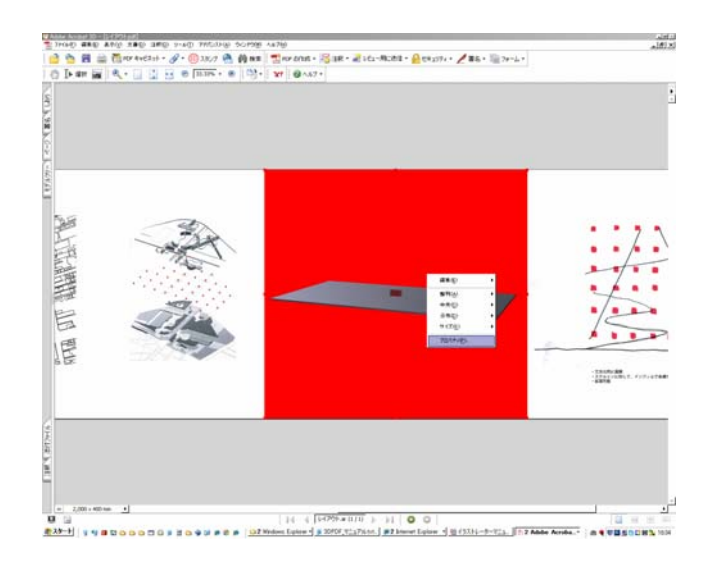

#### 14 [3Dプロパティ]ウインドウの [設定][コンテンツを編集]をクリック。

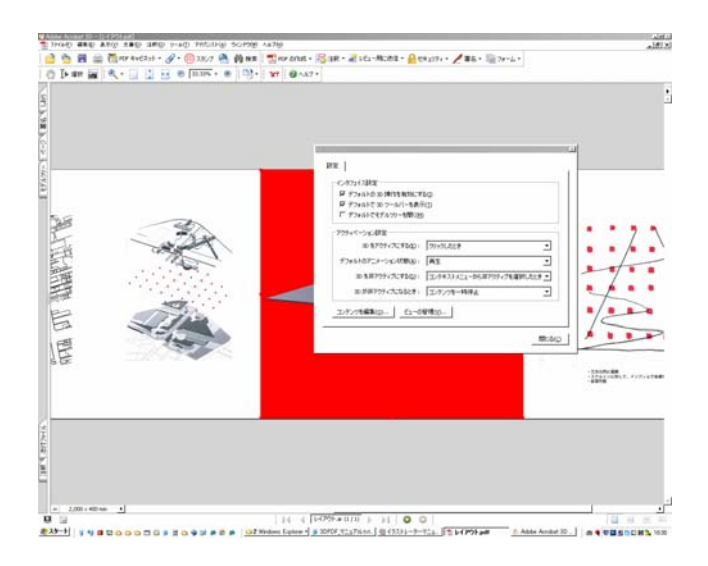

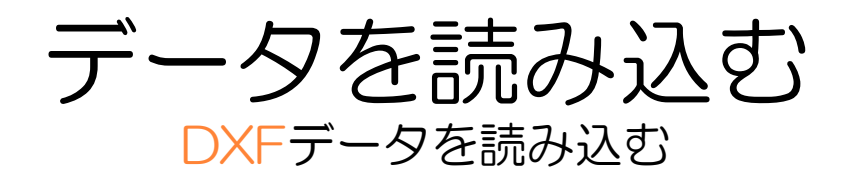

#### 15 [ナビゲーションおよび表示]ウイン ドウの[デフォルトの背景色]をク リックし、背景色を選択します。同 様にライトも設定します。

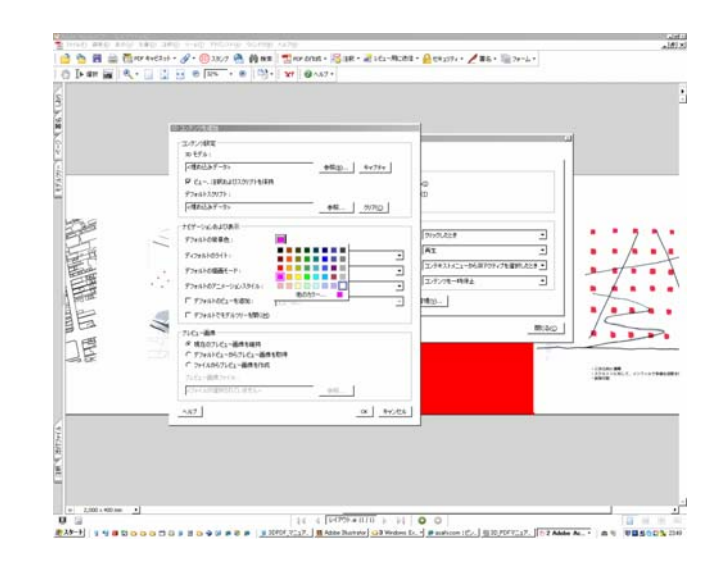

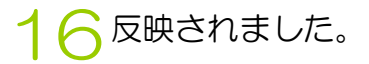

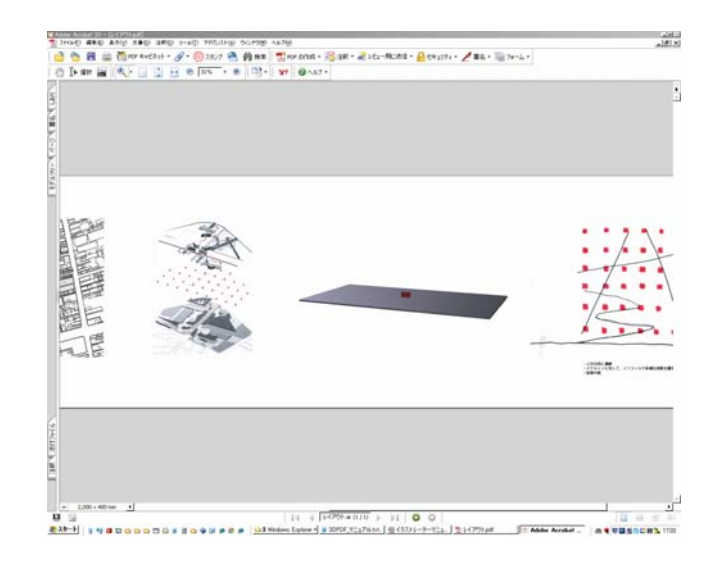

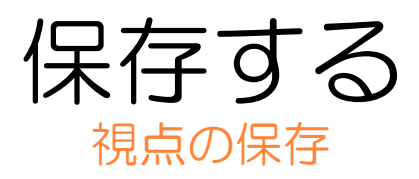

#### ┫ [ツール][基本][選択]をクリック。

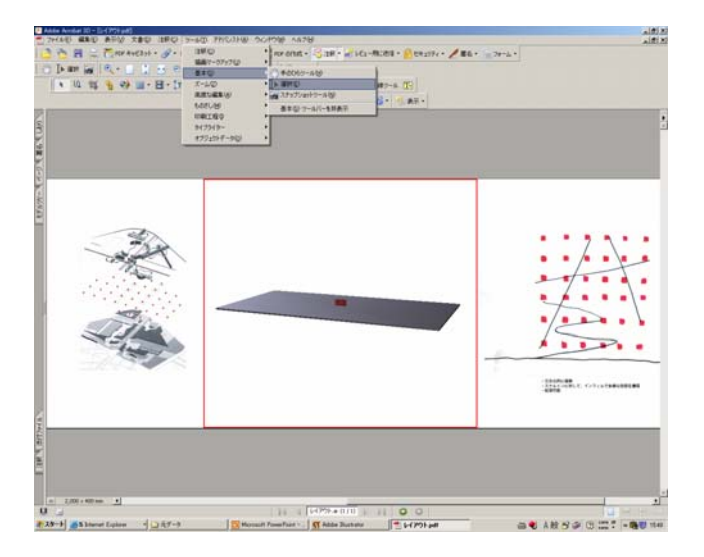

#### ク 3次元ビューアの上で空クリック。

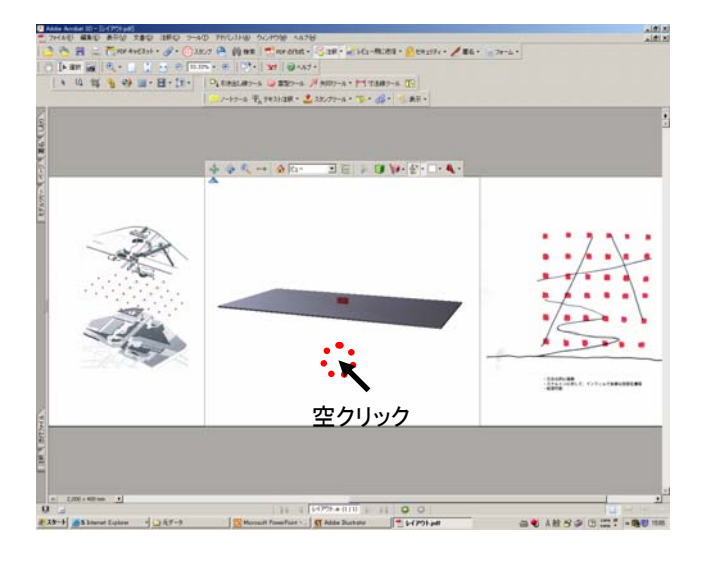

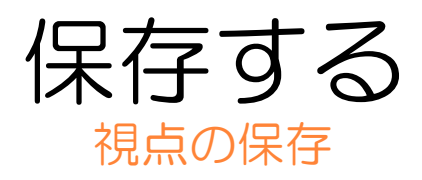

3次元データの上に表示されるタス クバー、もしくは3次元データ上で [右クリック][ツール]をクリックする と表示されるツールで視点を調整し ます。

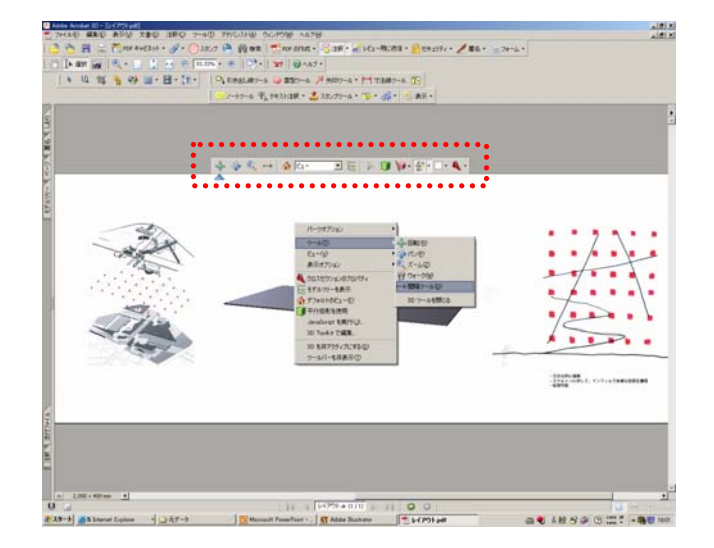

#### [回転] 視点の回転。

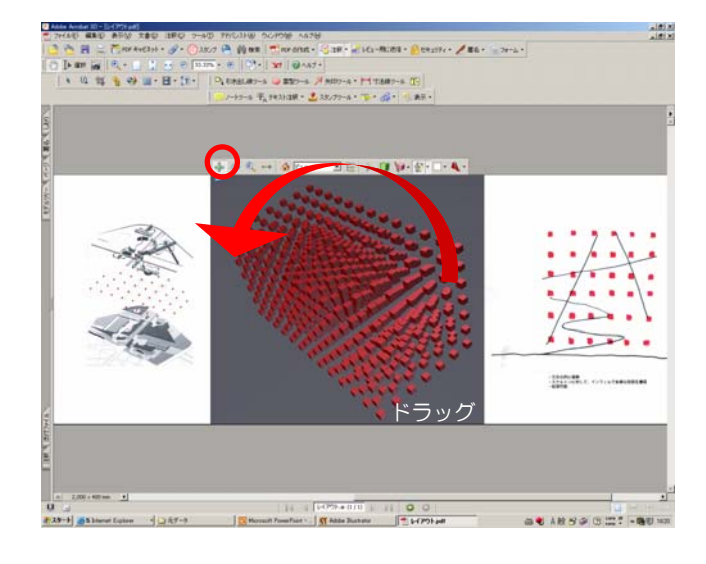

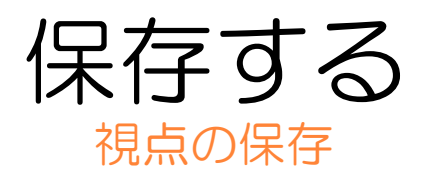

#### [パン] 視点の位置を移動。

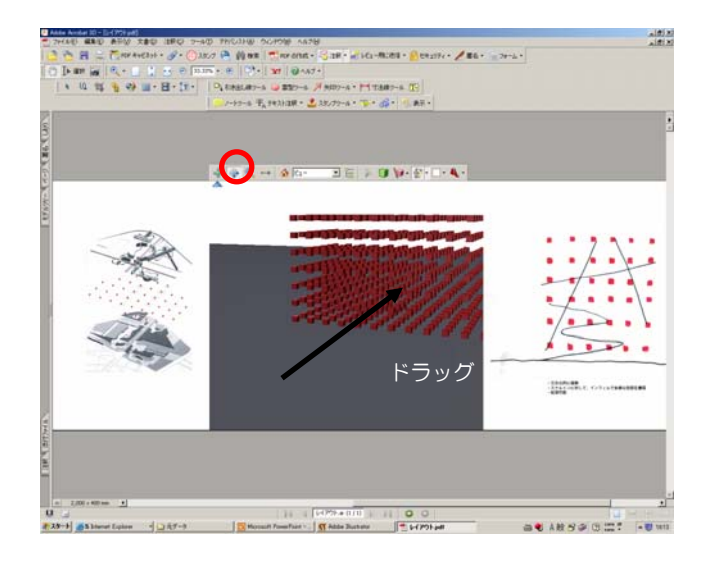

[ズーム] -ズームイン、ズームバック。

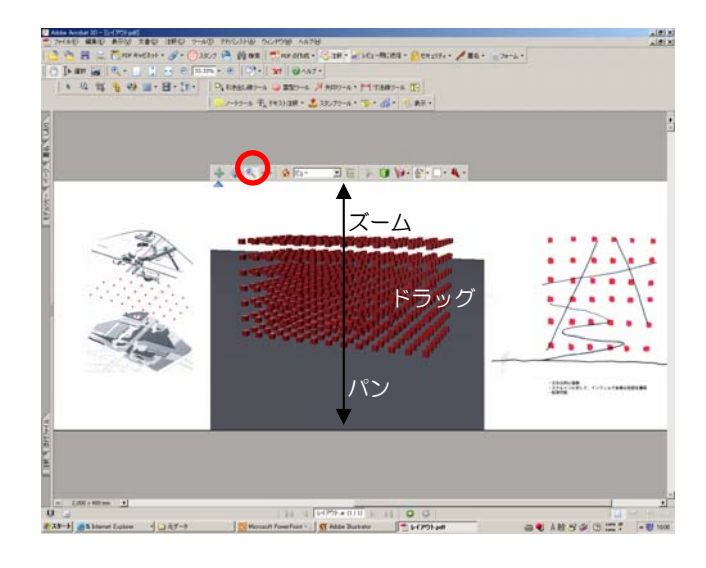

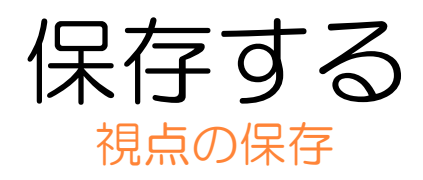

[ウォーク] 視点を前方・後方に移動。

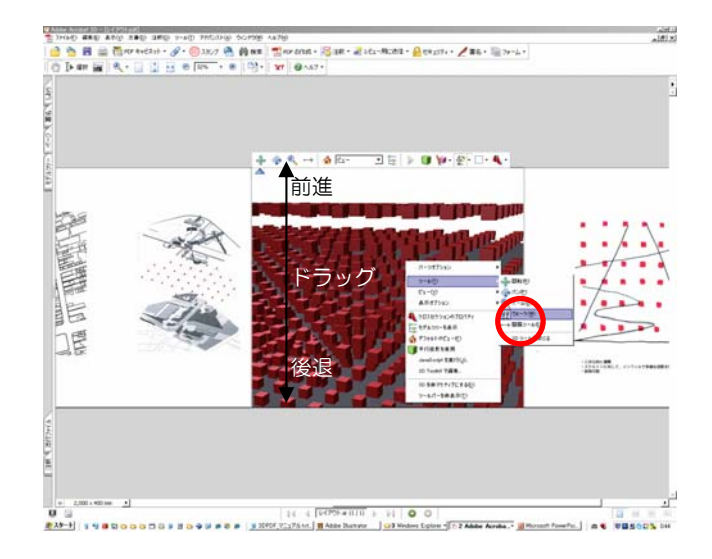

#### 4 保存したい視点に調整できたら、 [ビュー][ビューの管理]をクリック。

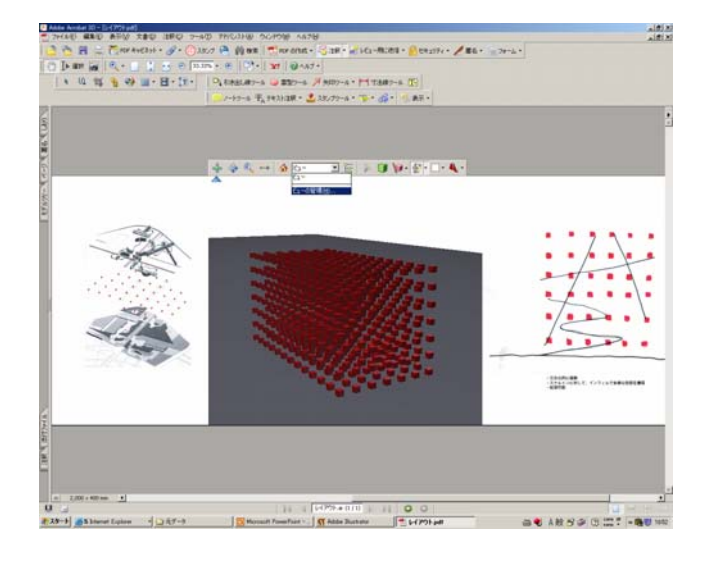

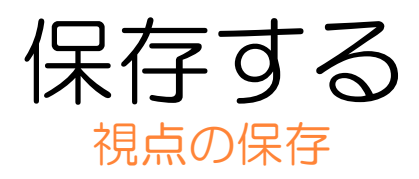

#### 5 [ビューの管理]ウィンドウの[新規 ビュー]をクリック。

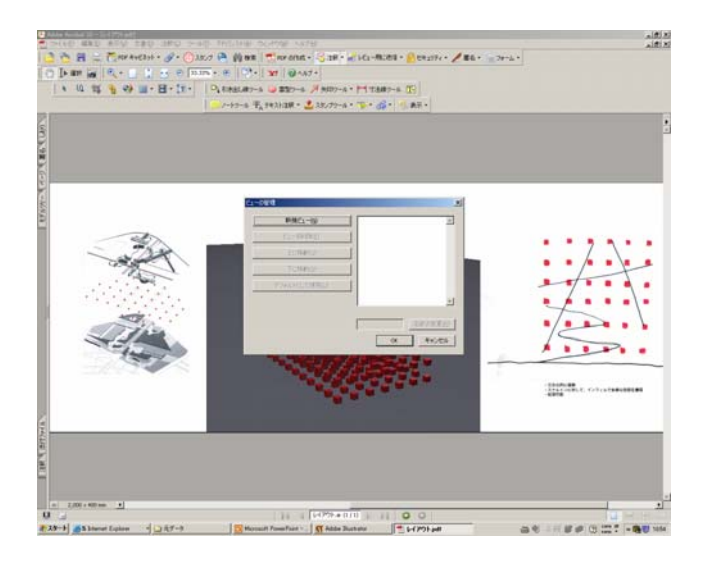

#### 6 名前を付け[名前の変更]をクリック [OK]をクリック。

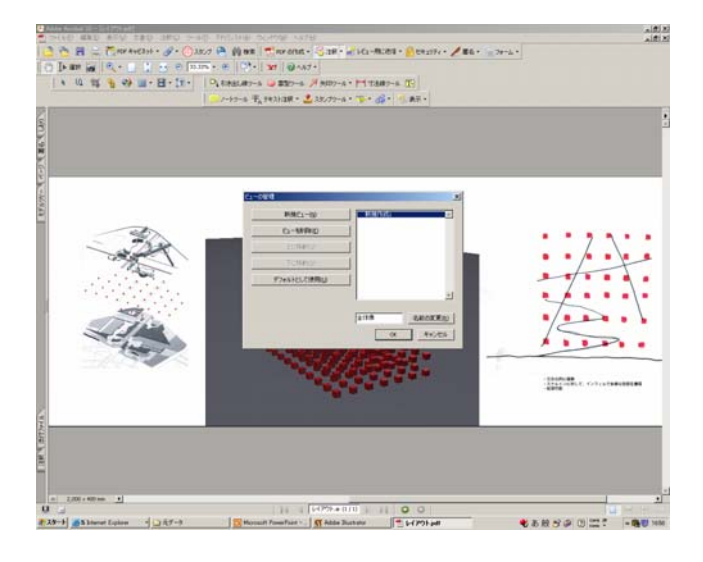

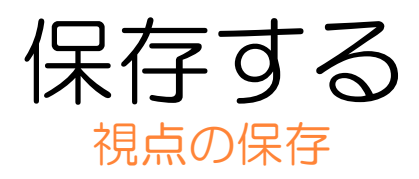

#### 7 視点が保存されました。

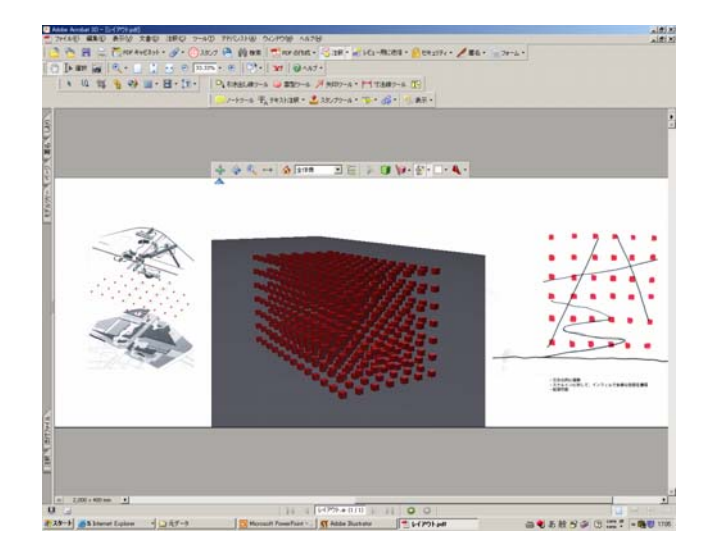

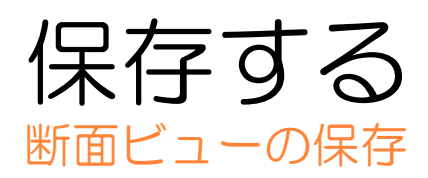

8 3次元データの上に表示されるタス クバーの[クロスセクションの切り替 え]をクリック。

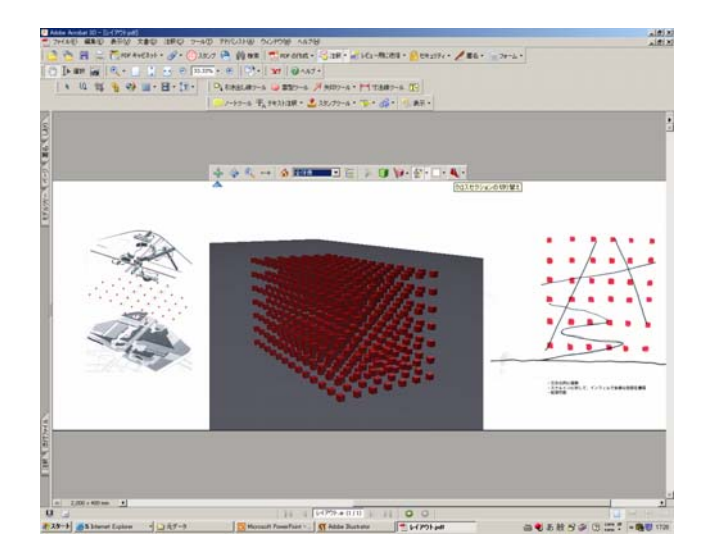

# 

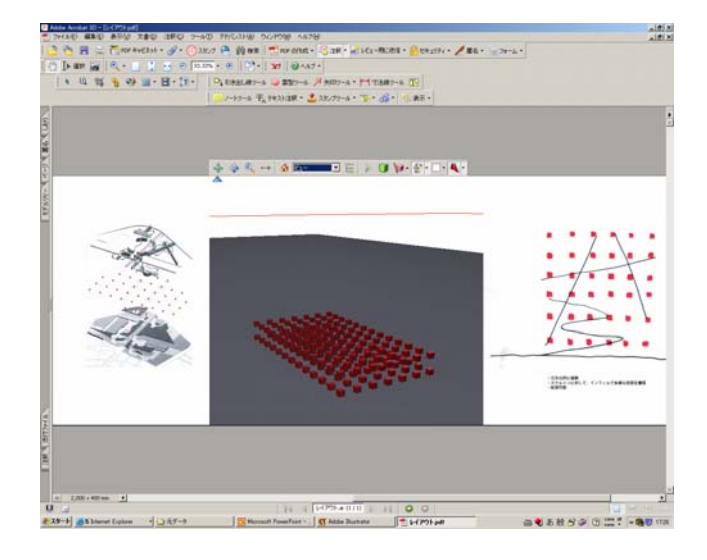

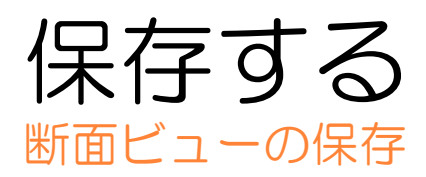

#### 10次に断面の位置を調整します [クロスセクションのプロパティ]を クリック。

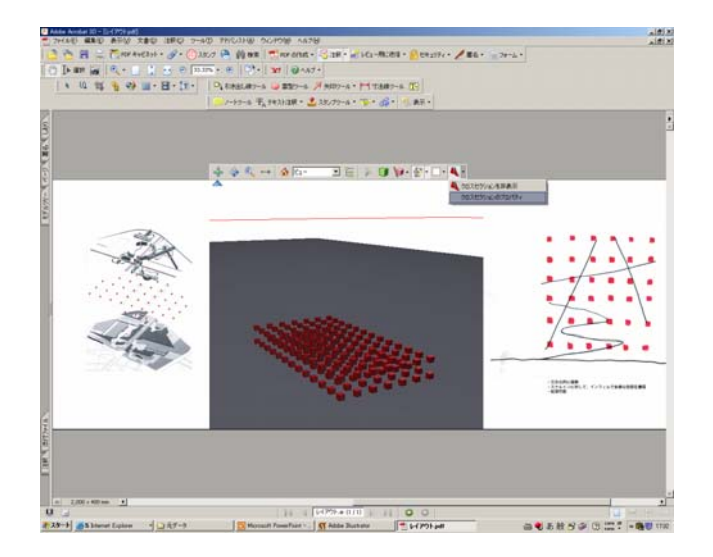

11 [クロスセクションの設定]ウィンド ウの[オフセット][傾き1][傾き2]を調 整し断面を設定する。

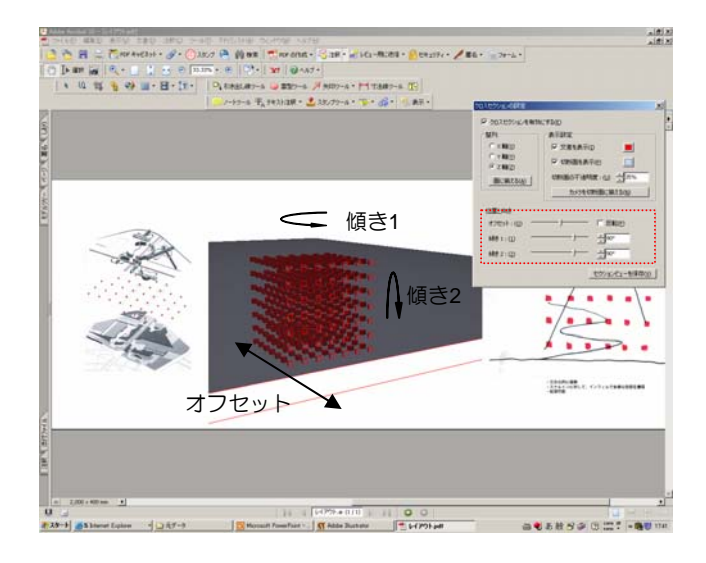

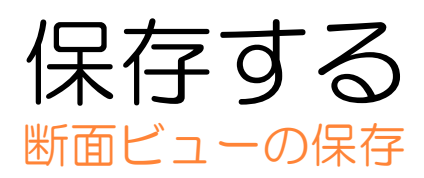

#### 12 断面線の色を設定し、[カメラを断面 に揃える]をクリック。

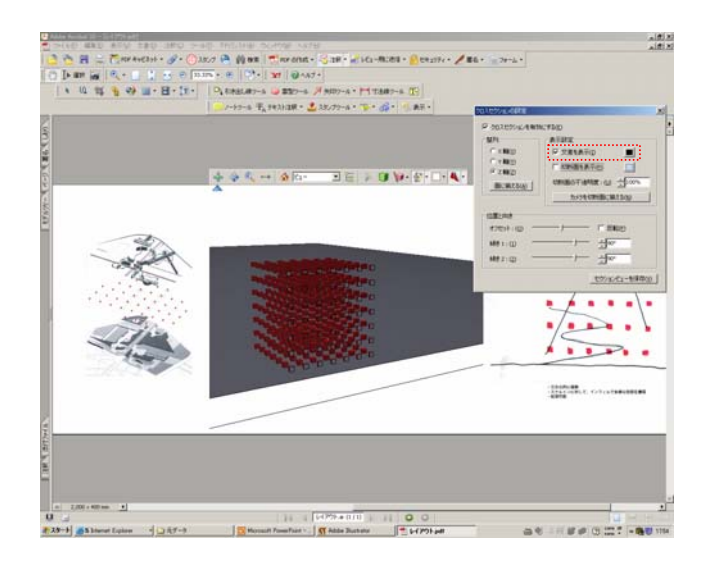

13断面にカメラが正対しました。

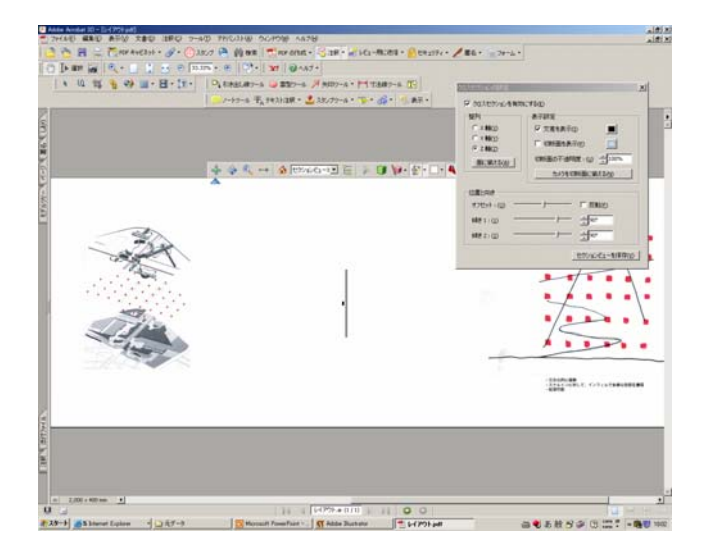

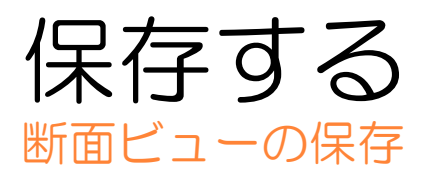

14 視点を調整し視点を保存します(参照12ページ3) 断面ビューが保存されました。

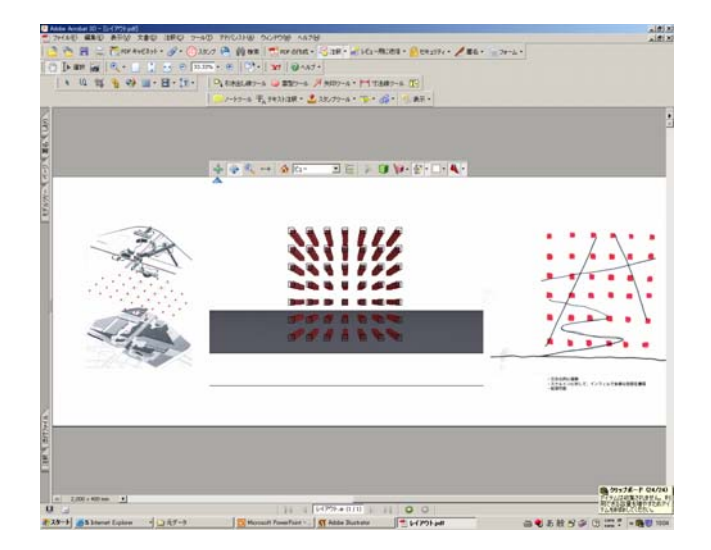

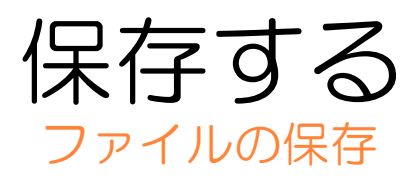

# 15[ファイル][名前を付けて保存]をクリック。

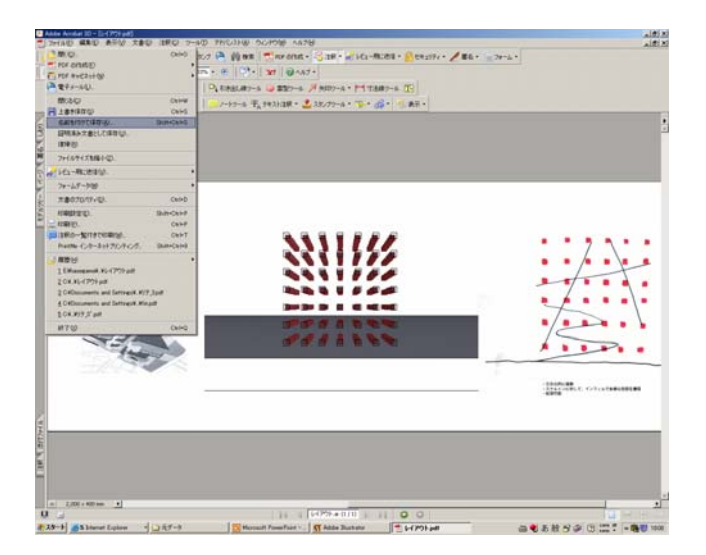

16 [名前を付けて保存]ウィンドウで保存た、ファイル名を設定し[保存]を クリック。 ファイルが保存されました。

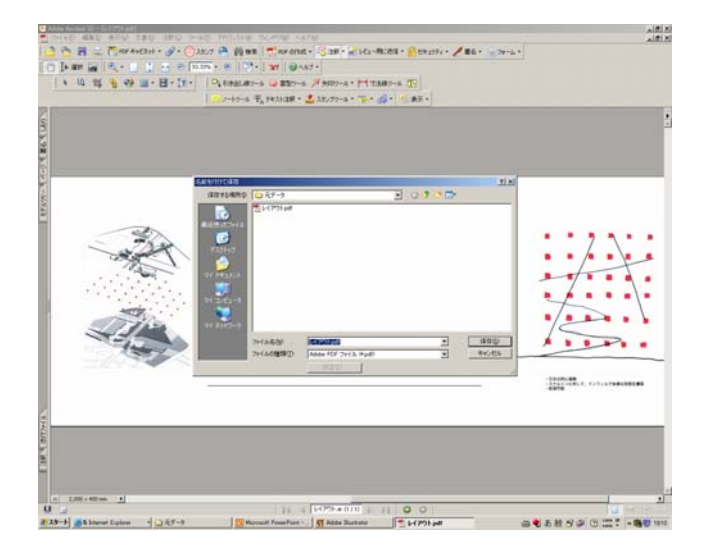